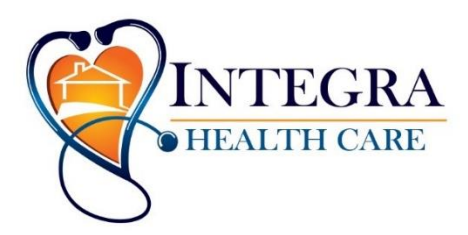

20730 Holyoke Ave. #125 P.O. Box 565 Lakeville, MN 55044

## Mandated Reporter Training Guide

From the Department of Human Services

- 1. <u>To Begin the Couse Go To</u>: **registrations.dhs.state.mn.us** (do not put in "www" or it will not work).
  - Click on: "Online Training"
  - Click on: "Take the Course" (underlined on left side of page)
  - This will direct you to a new page. Read the information and then click on "Continue".
  - This will direct you to a page with instructions for navigating through the course. Read the information and then click on "Continue".
  - This will direct you to another page with instructions for changing the font size, if necessary. Read the information and then click on "Continue".
- 2. <u>Taking the Course</u>: Read the information on each topic. When complete click on "Continue" to continue to the next topic.
- 3. Taking the Quiz:
  - Click on "Final Quiz"
  - This will bring you pack to the registration page.
- 4. To Register:
  - Click on the drop down box titled Event: Select "VAMR begin registering on 05/15/10"
  - Click on: "Next-Register" button
  - Complete the form
  - Click on: "Submit" button
  - You will receive a confirmation number. Print this page for your records.
- 5. <u>To Take Quiz After Completing Course</u>:
  - Click on please click "Here".
  - Click on "Continue" to start the test.
- 6. After successfully completing the test. Click on "Certificate of Training" to view your certificate.
- 7. After taking the test you will be allowed to print your certificate that you passed.
- \*If you did not pass, you can retake the test as many times as necessary to pass. You can show this certificate to Integra Health Care, Inc and a copy will be made to put in your Employee file.